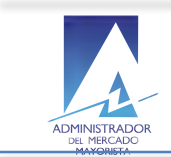

## Manual de Usuario

Módulo de Planificación Unidades térmicas Planillas de Declaración Potencia Semanal - No incluye ingenios -

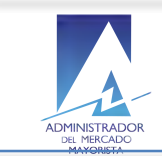

# Contenido

| Intr | oducción                                                                             | 3  |
|------|--------------------------------------------------------------------------------------|----|
| 2.   | Diagrama general gráfico del proceso                                                 | 4  |
| 3.   | Cuáles son los pasos a seguir para crear una nueva declaración de potencia térmica   |    |
|      | disponible semanal en el sistema?                                                    | 5  |
| 4.   | Encabezado de potencias:                                                             | 6  |
| 5.   | Detalle de potencias Ingreso manual                                                  | 6  |
| 6.   | Cómo utilizar la función de llenado automático de planillas declaración de potencias |    |
|      | Térmicas Semanales?                                                                  | 9  |
| 7.   | Cómo eliminar líneas del detalle de la planilla de declaración?                      | 14 |
| 8.   | Cómo modificar la planilla de Potencia Térmica disponible semanal?                   | 15 |
| 9.   | Cómo utilizar la función Impresión Planilla unidades térmicas semanal?               |    |
| 10.  | Cómo valida el sistema el ingreso del inventario?                                    |    |
| 11.  | Cómo modificar los datos ingresados del inventario?                                  |    |
| 12.  | Requerimientos Especiales:                                                           | 19 |
| 13.  | Normas de Electricidad relacionadas:                                                 | 19 |
|      |                                                                                      |    |

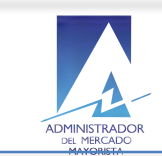

#### Introducción

El objetivo del presente manual es guiar al Agente autorizado por AMM en el ingreso de la planificación de las planillas de declaración de Potencia Térmica disponible Semanal de las unidades de energía registradas en el Sistema Nacional Interconectado.

Al inicio se describe de forma gráfica y general el flujo del proceso de registro de las planillas de declaración de Potencia Térmica disponible Semanal para una mejor comprensión del funcionamiento del mismo por parte del Agente.

A continuación el Agente encontrará los pasos secuenciales para realizar el registro de una planilla de Potencia Térmica disponible Semanal y la descripción de funciones especiales como el llenado de planillas de declaración de Potencia Térmica disponible Semanal de forma automática para un uso más eficaz del sistema.

Adicionalmente el Agente puede realizar las modificaciones y eliminaciones necesarias en el encabezado y el detalle de la planilla previo a la confirmación de la misma.

Una vez que el Agente ha registrado los datos requeridos de la planilla de la declaración de Potencia Térmica disponible semanal y los confirma, el sistema le permitirá la impresión de las planillas de declaración de Potencia Térmica disponible Semanal.

Como parte de la planeación el Agente eventualmente puede regresar al sistema para consultar los datos de las Planillas de Declaración registradas, por lo que se sugiere consultar el Anexo *Consulta con Caracteres Especiales en Sistemas AMM*, disponible en la documentación.

Todas las funcionalidades mencionadas anteriormente se describen en el presente manual Como un complemento que sea de utilidad parar el registro adecuado de los datos requeridos y coordinados por el AMM.

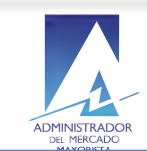

#### 2. Diagrama general gráfico del proceso

Registro de planillas declaración de potencias térmicas disponibles semanal:

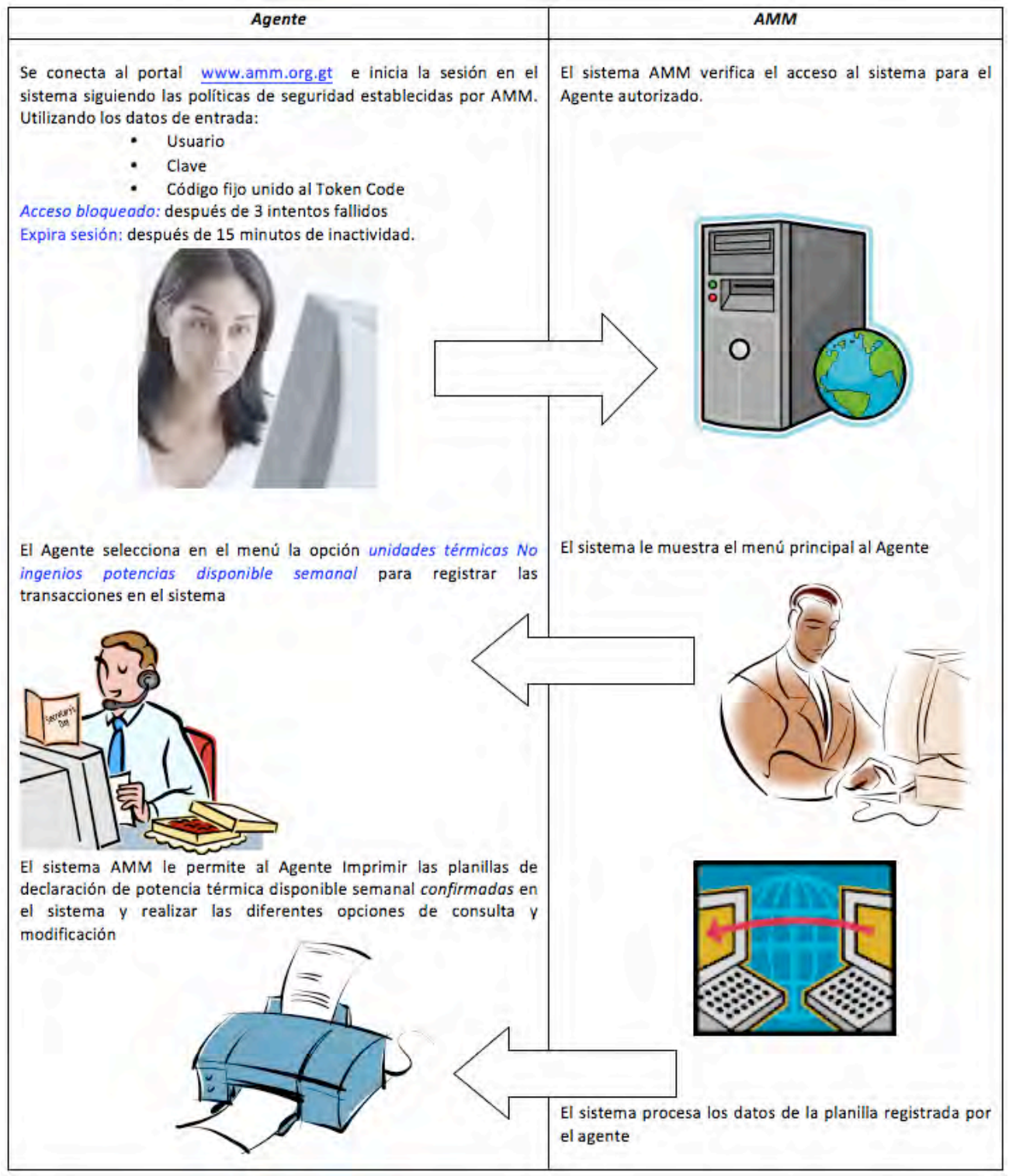

Proceso Secuencial del registro de planillas de declaración de Potencias Térmicas Semanal

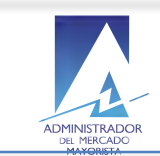

correspondiente

#### 3. Cuáles son los pasos a seguir para crear una nueva declaración de potencia térmica disponible semanal en el sistema?

El agente selecciona la opción correspondiente a Declaración de Potencia - Unidades 2.1.1 Térmicas (Excluyendo Ingenios) en el menú principal de Planificación.

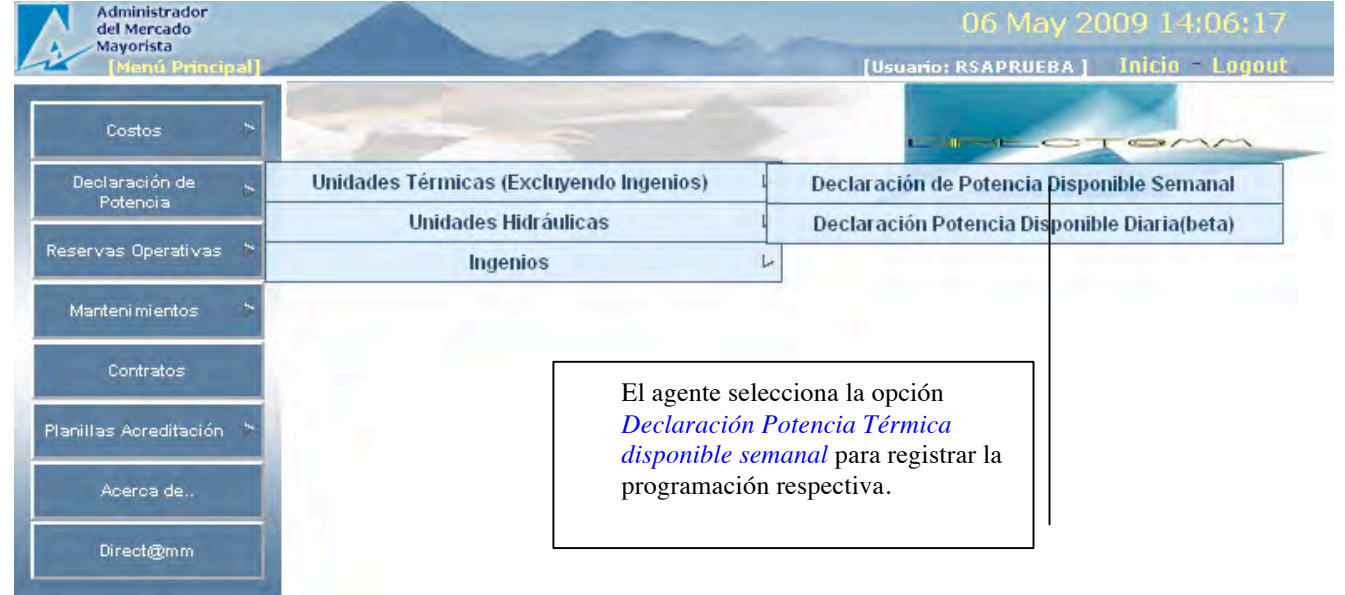

2.1.2 El Agente selecciona la opción crear Nueva una nueva planilla de declaración de Potencias Térmicas disponibles Semanal.

| Mayorista                                            |                                                                             | -                           | 0                          | 8 May 2009            | 08:44:    |
|------------------------------------------------------|-----------------------------------------------------------------------------|-----------------------------|----------------------------|-----------------------|-----------|
| Planilla de                                          | Potencia Disponible [Main Page]                                             |                             | Usuario:                   | RSAPRUEBA] INI        | CIO - LOG |
| Potencia Disponible                                  | Planilla de Potencia Disponible > P                                         | Grabado                     | exitosamente               |                       |           |
| Información deta                                     | llada :                                                                     |                             |                            | [Nueva Planilla]      | [Elimina  |
| *Transaccion: PD2                                    | 200905048150                                                                |                             |                            | Planilla No           | Confir    |
| *Agente: GE                                          | NPUQPL - PUERTO QUETZAL POWE                                                | R LLC                       |                            | *                     |           |
| *Semana del: 17/                                     | 05/2009 *AI: 23/05/2009                                                     |                             |                            |                       |           |
| *Encargado: Pru                                      | ebas                                                                        |                             |                            | (*) El Agente S       | Seleccior |
| Comentarios: Reg                                     | jistro pruebas                                                              |                             |                            | rango de fecha        | s válido  |
|                                                      |                                                                             | Grabó: RSAPRUEBA el 08/(    | 05/2009 08:40 - Modific    | programar.            |           |
| Modificar Lle                                        | nado Automático 🗌 🗆 Llenado po                                              | r Planta Confirmar Im       | primir Regresar            |                       |           |
|                                                      |                                                                             |                             |                            |                       |           |
|                                                      |                                                                             |                             |                            | [Nuevo registro]      | [Elimina  |
| Detalle de Potenc                                    | plas:                                                                       |                             |                            |                       |           |
| Detalle de Poten<br>Declara                          | cias:<br>Generador                                                          | De                          | A                          | Potencia              |           |
| Detalle de Poteni<br>Declara<br>O Planta             | cias:<br>Generador                                                          | De                          | A                          | Potencia              |           |
| Detalle de Poteno<br>Declara<br>O Planta<br>O Planta | Generador<br>QP-B10] PQP-B10 (UNIGENEBAD) 🖤                                 | De<br>17/05/2009            | A<br>23/05/2009            | Potencia<br>10<br>MW  | Co        |
| Detalle de Potent<br>Declara<br>O Planta<br>Unidades | Generador<br>QP-B10] PQP-B10 (UNIGENEBAD) ▼<br>IP-B11] PUERTO DUETZAL POWER | De<br>17/05/2009<br>00:00 V | A<br>23/05/2009<br>23:59 V | Potencia<br>10 <br>MW | Co        |

gresar el encabezado de la declaración de planilla de Potencia Térmica disponible semanal anticipada.

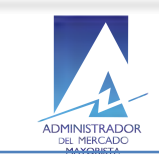

#### 4. Encabezado de potencias:

- (\*) Transacción
- (\*) Agente
- (\*) Selecciona el rango de fechas de la semana correspondiente a la declaración de potencias en proceso de registro.
- (\*)Nombre Encargado.
- Comentarios.

#### 5. Detalle de potencias: Ingreso manual

- Declara: Planta/Unidades Generadoras
- Permite seleccionar una Unidad Generadora de la lista registrada en el sistema para el agente registrado.
- Permite ingresar la fecha y hora de inicio del plan de potencia semanal en proceso de registro
- Permite ingresas la fecha y hora final del plan de potencia semanal en proceso de registro

• Permite ingresar el valor de potencia válido medido en MW (Mega Watts) (Ver nota NCO-1).

#### Notas:

- El agente registra los datos anteriores tomando en consideración que el ingreso de las declaraciones vence cada semana el día miércoles a las 2:00 p.m.
- Los datos de Encargado y comentarios no aparecen como requeridos en el sistema pero se recomienda ingresarlos.
- (\*) Datos requeridos por el sistema

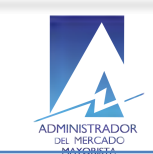

El Agente continúa con el registro de la planilla de la declaración de Potencias Térmicas disponibles Semanal.

## Continuar

| Admini<br>del Mer<br>Mayoris | strador<br>cado<br>sta                                                               | -             | ~               | 0                 | 8 May 2009        | 09:28:58           |  |  |  |  |
|------------------------------|--------------------------------------------------------------------------------------|---------------|-----------------|-------------------|-------------------|--------------------|--|--|--|--|
| Inicio > Consul              | a de Potencia Disponible [Main Page]<br>ta de Planilla de Potencia Disponible > Plai | nilla de      | and and a south | [Usuano: I        | (SAPRUEBA] III    | LIO - LUYVUL       |  |  |  |  |
| Potencia Dispoi              | nible                                                                                |               | rabado exiti    | osamente          |                   |                    |  |  |  |  |
| Información                  | detallada :                                                                          |               |                 |                   | [Nueva Planilla]  | [Elimina Planilla] |  |  |  |  |
| *Transaccion                 | : PD200905048150                                                                     |               |                 |                   | Planilla No       | Confirmada         |  |  |  |  |
| *Agente                      | GENPUQPL - PUERTO QUETZAL POWER I                                                    | LLC           |                 |                   | *                 |                    |  |  |  |  |
| *Semana del                  | 17/05/2009 *AI: 23/05/2009                                                           |               |                 |                   |                   |                    |  |  |  |  |
| *Encargado                   | : Pruebas                                                                            |               |                 |                   |                   |                    |  |  |  |  |
| Comentarios                  | : Registro pruebas                                                                   |               |                 |                   |                   |                    |  |  |  |  |
|                              | Grab                                                                                 | ó: RSAPRUEBA  | el 08/05/200    | 9 08:40 - Modific | ó: RSAPRUEBA el O | 8/05/2009 08:40    |  |  |  |  |
| Modificar                    | Llenado Automático 🗌 Llenado por P                                                   | lanta Confirm | nar Imprin      | nir Regresar      |                   |                    |  |  |  |  |
|                              |                                                                                      |               |                 |                   |                   |                    |  |  |  |  |
| Detalle de Po                | otencias:                                                                            |               |                 |                   | [Nuevo registro]  | [Eliminar detalle] |  |  |  |  |
| Declara                      | Generador                                                                            | De            |                 | A                 | Potencia          |                    |  |  |  |  |
| 🔘 Planta                     |                                                                                      |               |                 |                   |                   |                    |  |  |  |  |
| ۲                            | Seleccione 💌                                                                         | 00,00 3       | - <u></u>       | 22,59 9           | MW                | Continuar          |  |  |  |  |
| Unidades                     |                                                                                      | 00:00         |                 | 23:37 •           |                   |                    |  |  |  |  |
| <b>W</b> 2                   | [PQP-B1] PUERTO QUETZAL POWER 1                                                      | 17/05/2009 (  | 0:00 2:         | 2/05/2009 23:59   | 5.000             | 👂 🕛                |  |  |  |  |
| 🛛 1                          | [PQP-B11] PUERTO QUETZAL POWER<br>11                                                 | 17/05/2009(   | 0:00 2          | 2/05/2009 23:59   | 5.500             | 👂 🦻                |  |  |  |  |
| 2 registro(s) e              | registro(s) encontrados                                                              |               |                 |                   |                   |                    |  |  |  |  |

- 2.2 El sistema muestra el detalle de los datos de la planilla de declaración con las unidades de generadoras y el valor de potencia válido para el sistema AMM.
  - Permite repetir el paso de registros de líneas de detalle de las declaraciones siguientes para todos los generadores que se necesite confirmar.
  - Habilita la opción de confirmar hasta que se hallan ingresado todos los datos de inventario de cada generador en el detalle de la declaración.
     El Estatus de la planilla de potencias en este paso se visualiza como:

"Planilla No Confirmada"

El Agente registra los datos anteriores tomando en consideración que el ingreso de las declaraciones vence cada semana el día miércoles a las 2:00 p.m.

Los datos de Responsable y comentarios no aparecen como requeridos en el sistema pero se recomienda ingresarlos.

(\*) Datos requeridos por el sistema.

El Agente selecciona el icono de registro de inventario para continuar con el registro de la planilla de Potencia Térmica Semanal

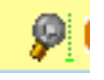

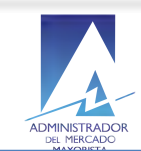

| 👌 🛪 AMM - Inventario de Combustibles (MP) - Googlé Chrome                                             |                                    |
|----------------------------------------------------------------------------------------------------|------------------------------------|
| tp://192.9.200.50:8988/amm_planilla01/amm_pl_inventarios_enc.jsp?action=view&no_transaccion=PD2009050 | )48150&generador=PQP-B1&fecha=17/0 |
| Inventario de Combustibles:                                                                           |                                    |
| Transacción: PD200905048150 Generador: PQP-B1<br>Del: 17/05/2009                                      |                                    |
| *Valor: 10 Barriles 💌                                                                                 |                                    |
| *Próximo Suministro : 08/05/2009  *Cantidad Suministro : 15 Barriles                                  |                                    |
| Observaciones : Registro de pruebas de inventario de combustibles.                                    |                                    |
| Continuar                                                                                             |                                    |
|                                                                                                    |                                    |
|                                                                                                    |                                    |

El sistema muestra la ventana de ingreso del Inventario de combustible Actual y Futuro por el Agente registrado.

- (\*) Valor del inventario
- Unidad de medida del inventario en registro
- (\*)Fecha programada de próximo suministro de inventario.
- Unidades programadas de suministro
- Observaciones relacionadas con el inventario.

(\*) El ingreso del Inventario es requerido para la confirmación de la planilla de la Potencia Térmica disponible Semanal.

El Agente selecciona confirmar el proceso de registro Planilla de declaración de Potencias Térmicas Semanal:

# Confirmar

• El sistema muestra la información completa del encabezado y el detalle de los Potencia Térmica disponible semanal registrados por el agente disponibles para continuar con el proceso de registro y disponible para su revisión y confirmación.

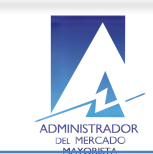

| Administrador<br>del Mercado                    |                          |                        |                     | 6 May 2009       | 9 09:57:59           |
|-------------------------------------------------|--------------------------|------------------------|---------------------|------------------|----------------------|
| Planilla de Costo Variable [Main Page]          |                          | California and a state | [Usuario: I         | RSAPRUEBA ] 🚺    | nicio - Logout 👘     |
| Inicio > Consulta de Planilla de Costo Variable | > Planilla de Costo Vari | able Modificado        | exitosamente        | е                |                      |
| Información Detallada:                          |                          |                        |                     | [Nueva Planilla  | a] [Elimina Planilla |
| *Transacción: CV200905564424                    |                          |                        |                     | Planilla         | a Confirmada         |
| *Bloque: [GENLAGCV] COST                        | OS VARIABLES LA LAG      | UNA                    | 💌 *Inici            | io Bloque: 01/01 | /2008                |
| *Semana Del: 31/05/2009 Al: 0                   | 6/06/2009                |                        |                     |                  |                      |
| Encargado:                                      |                          |                        |                     |                  |                      |
| Comentarios:                                    |                          |                        |                     |                  |                      |
|                                                 | Grabó: RSAPRUE           | BA el 06/05/2009 I     | 09:31 - Modific     | ó: RSAPRUEBA e   | 06/05/2009 09:31     |
| Modificar                                       | Llenado Automático       | Confirmar Ir           | primir Reg          | resar            |                      |
|                                                 | Lionado / Idionidiloo    |                        |                     |                  |                      |
| Detalle de Costos:                              |                          |                        | [Nuevo r            | egistro] [Elimir | nar detalle completo |
|                                                 | Costo                    | Sema                   | ana                 | -9               |                      |
| No TipoNodo Coperador                           | (¢/MWb)                  | De                     | 0                   | Continuidad      | Continuor            |
|                                                 | (syrinii)<br>Click para  | De                     |                     |                  |                      |
| Seleccione                                      | Editar Costo             |                        |                     | Continua durar   | nte esos días 🛛 🍸    |
|                                                 | (Formula)                | 00:00 💌                | 23:59 💌             |                  |                      |
| 1 UT LAG- [LAG-G2] LAGUNA GAS 2                 | 397.110                  | 31/05/2009<br>00:00    | 06/06/2009<br>23:59 | Continúa duran   | te esos días         |
| 1 registro(s) existente(s)                      |                          |                        |                     |                  |                      |

El sistema muestra información de encabezado y detalle confirmada por el agente y resaltado mostrando el estado actual como: "Planilla Confirmada"

#### Nota:

Si en la confirmación el sistema detecta que la información de la planilla ya está ingresada, muestra todos los datos de la planilla, dejando habilitados aquellos que se pueden modificar.

Si el Agente realiza alguna modificación a una declaración entonces el estado de la misma regresa a "Planilla No Confirmada" y necesita confirmarla nuevamente para poder imprimirla.

#### 6. Cómo utilizar la función de llenado automático de planillas declaración de **Potencias Térmicas Semanales?**

Llenado Automático

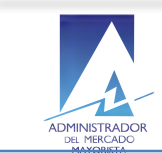

| Administrador<br>del Mercado<br>Mayorista<br>Planilla de Costo Variable [Main Page]                                              | 06 May 2009 10:46:16<br>[Usuario: RSAPRUEBA   Inicio - Logout                                                                                                    |             |
|----------------------------------------------------------------------------------------------------|----------------------------------------------------------------------------------------------------|-------------|
| Inicio > Consulta de Planilla de Costo Variable > Pl                                                                             | anilla de Cósto Variable                                                                                                    |             |
| Información Detallada:                                                                                                    | [Nueva Planilla] [Elimina Plani                                                                                                    | lla]        |
| *Transacción: CV200905564400                                                                                                    | Planilla No Confirmad                                                                                                    | la          |
| *Bloque: [GENLAGCV] COSTOS \                                                                                                    | VARIABLES LA LAGUNA 🛛 📝 *Inicio Bloque: 01/01/2008                                                                                                    |             |
| *Semana Del: 14/06/2009 Al: 20/06                                                                                                | 6/2009                                                                                                    |             |
| Encargado:                                                                                                    |                                                                                                    |             |
| Comentarios:                                                                                                    |                                                                                                    |             |
| Detalle de Costos:                                                                                                    | ***Para poder Imprimir debe completar el detalle y Confirmar la Planil Alerta http://192.9.200.50:8988/                                                                                                    |             |
|                                                                                                    |                                                                                                    | lla<br>eto] |
| No.TipoNodo Generador                                                                                                    | Co<br>(\$/N<br>Click<br>Editar Los datos anteriores se eliminarán, desea realizar el Llenado<br>Automático? Modificar ante esos días                                                                                                    | eto]        |
| No.TipoNodo Generador<br>[LAG-G1] LAGUNA GAS 1 💌<br>1 UT LAG-<br>69 LAG-G1] LAGUNA GAS 1                                         | Co<br>(\$/N<br>Click<br>Editar<br>(Forr<br>430.6<br>Const Editor<br>430.6<br>Const Editor<br>Automático?<br>Cancelar<br>Cancelar<br>Const Editor<br>Const Editor<br>Const Editor<br>Const Editor<br>Const Editor<br>Const Editor<br>Const Editor<br>Const Editor<br>Const Editor<br>Const Editor<br>Const Editor<br>Const Editor<br>Const Editor<br>Const Editor | eto]        |
| No.TipoNodo Generador<br>[LAG-G1] LAGUNA GAS 1<br>1 UT LAG-<br>69 (LAG-G1] LAGUNA GAS 1<br>2 UT LAG-<br>69 [LAG-G2] LAGUNA GAS 2 | Co<br>(\$/N<br>Automático?<br>Los datos anteriores se eliminarán, desea realizar el Llenado<br>Automático?<br>Automático?<br>Automático?<br>Aceptar<br>Cancelar<br>Inte esos días<br>397.110<br>14/06/2009<br>20/06/2009<br>20/06/2009<br>23:59<br>Continúa durante esos días                                                                                    | eto]        |

• Si el agente decide registrar el detalle de la declaración con esta función entonces el sistema muestra un mensaje de advertencia sobre la eliminación de los datos anteriormente registrados antes de continuar con el llenado automático.

El Agente acepta función llenado automático

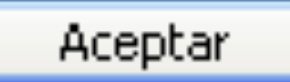

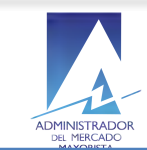

El sistema permite al agente reutilizar la data existente en el sistema e ingresar únicamente el dato de la potencia válida por unidad aplicable en la planificación semanal de la planilla de declaración de Potencias Térmicas Semanal.

| http://192.9.200.50: | 8988/amm_pla | nilla01/amm_pl_planillaspd_enc_auto.jsp?action= | ini&no_transaccion=PD200905048150&cod_agente=GENPU= |
|----------------------|--------------|-------------------------------------------------|-----------------------------------------------------|
| Llenado autom        | ático de Pl  | lanilla de Potencia Disponible:[POR             | UNIDAD]                                             |
| Generador            | Potencia     | Del                                             | Al                                                  |
| PQP-B1               | 4            | 17/05/2009 00:00                                | 23/05/2009 23:59                                    |
| PQP-B10              | 4            | 17/05/2009 00:00                                | 23/05/2009 23:59                                    |
| PQP-B11              | 5            | 17/05/2009 00:00                                | 23/05/2009 23:59                                    |
| PQP-B12              | 5            | 17/05/2009 00:00                                | 23/05/2009 23:59                                    |
| PQP-B13              | 6            | 17/05/2009 00:00                                | 23/05/2009 23:59                                    |
| PQP-B14              | 6            | 17/05/2009 00:00                                | 23/05/2009 23:59                                    |
| PQP-B15              | 7            | 17/05/2009 00:00                                | 23/05/2009 23:59                                    |
| PQP-B16              | 7            | 17/05/2009 00:00                                | 23/05/2009 23:59                                    |
| PQP-B17              | 8            | 17/05/2009 00:00                                | 23/05/2009 23:59                                    |
| PQP-B18              | 8            | 17/05/2009 00:00                                | 23/05/2009 23:59                                    |
| PQP-B19              | 9            | 17/05/2009 00:00                                | 23/05/2009 23:59                                    |
| PQP-B2               | 9            | 17/05/2009 00:00                                | 23/05/2009 23:59                                    |
| PQP-B20              | 10           | 17/05/2009 00:00                                | 23/05/2009 23:59                                    |
| PQP-B3               | 1            | 17/05/2009 00:00                                | 23/05/2009 23:59                                    |
| PQP-B4               | 10           | 17/05/2009 00:00                                | 23/05/2009 23:59                                    |
| PQP-B5               | 9            | 17/05/2009 00:00                                | 23/05/2009 23:59                                    |
| PQP-B6               | 8            | 17/05/2009 00:00                                | 23/05/2009 23:59                                    |
| PQP-B7               | 7            | 17/05/2009 00:00                                | 23/05/2009 23:59                                    |
| PQP-B8               | 6            | 17/05/2009 00:00                                | 23/05/2009 23:59                                    |
| PQP-B9               | 5            | 17/05/2009 00:00                                | 23/05/2009 23:59                                    |
| 20 registro(s) a g   | grabar       | -<br>-                                          | Continuar Regresar                                  |
|                      |              |                                                 |                                                     |
|                      |              |                                                 |                                                     |
|                      |              |                                                 |                                                     |

Continúa con la opción de llenado automático

Continuar

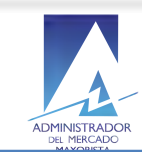

| Administ<br>del Merca<br>Mayorista<br>Planila | rador<br>ado<br>a<br>de Potencia D | isponib | le (Main Page  | -             | -            |                                           | [Usuario    | 08 May 2<br>RSAPRUEBA | 009<br>J Ini | 12:01:42<br>icia - Lagaut |
|-----------------------------------------------|------------------------------------|---------|----------------|---------------|--------------|-------------------------------------------|-------------|-----------------------|--------------|---------------------------|
| Inicio > Consulta<br>Potencia Disponi         | a de Planilla de<br>ible           | e Poten | cia Disponible | > Planilla de | e            |                                           |             |                       |              |                           |
| Información d                                 | letallada :                        |         |                |               |              |                                           |             | [Nueva Pl             | anilla]      | [Elimina Planilla]        |
| *Transaccion:                                 | PD200905048:                       | 150     | 1              |               |              |                                           |             | Planilla              | a No         | Confirmada                |
| *Agente:                                      | GENPUQPL - P                       | UERTO   | QUETZAL PO     | WER LLC       |              |                                           |             |                       | Y            |                           |
| *Semana del:                                  | 17/05/2009                         | *Al:    | 23/05/2009     |               |              |                                           |             |                       |              |                           |
| *Encargado:                                   | Pruebas                            |         |                |               |              |                                           |             |                       |              |                           |
| Comentarios:                                  | Registro prueb                     | bas     |                |               |              | in en en en en en en en en en en en en en |             |                       |              |                           |
|                                               |                                    |         |                | Grabó: RSA    | APRUEBA el O | 8/05/2009 08                              | 3:40 - Modi | ficó: RSAPRUE         | BA el l      | 08/05/2009 11:59          |
| Modificar                                     | Llenado Auto                       | mático  | Llenad         | por Planta    | Confirmar    | Imprimir                                  | Regresa     | r                     |              |                           |

| Detalle de Po        | tencias:                        |                  | and the second second | [Nuevo registro] | [Eliminar detalle] |
|----------------------|---------------------------------|------------------|-----------------------|------------------|--------------------|
| Declara              | Generador                       | De               | А                     | Potencia         |                    |
| O Planta<br>O Planta | Seleccione 💌                    | 00:00 🗸          | 23:59 🗸               | MW               | Continuar          |
|                      | [PQP-B1] PUERTO QUETZAL POWER 1 | 17/05/2009 00:00 | 23/05/2009 23:59      | 2.000            | 00                 |
| 🕑 2                  | [PQP-B10] PUERTO QUETZAL POWER  | 17/05/2009 00:00 | 23/05/2009 23:59      | 2.000            | 90                 |
| 3                    | [PQP-B11] PUERTO QUETZAL POWER  | 17/05/2009 00:00 | 23/05/2009 23:59      | 2,000            | 90                 |
| <b>4</b>             | [PQP-B12] PUERTO QUETZAL POWER  | 17/05/2009 00:00 | 23/05/2009 23:59      | 2,000            | 90                 |
| <b>3</b> 5           | [PQP-B13] PUERTO QUETZAL POWER  | 17/05/2009 00:00 | 23/05/2009 23:59      | 2,000            | 90                 |
| 6                    | [PQP-B14] PUERTO QUETZAL POWER  | 17/05/2009 00:00 | 23/05/2009 23:59      | 2,000            | 90                 |
| 07                   | [PQP-B15] PUERTO QUETZAL POWER  | 17/05/2009 00:00 | 23/05/2009 23:59      | 2,000            | 90                 |
| 8                    | [PQP-B16] PUERTO QUETZAL POWER  | 17/05/2009 00:00 | 23/05/2009 23:59      | 2,000            | 90                 |
| 9                    | [PQP-B17] PUERTO QUETZAL POWER  | 17/05/2009 00:00 | 23/05/2009 23:59      | 2,080            | 90                 |
| 10                   | [PQP-B18] PUERTO QUETZAL POWER  | 17/05/2009 00:00 | 23/05/2009 23:59      | 2,000            | 90                 |
| 11                   | [PQP-B19] PUERTO QUETZAL POWER  | 17/05/2009 00:00 | 23/05/2009 23:59      | 2,080            | 90                 |
| 12                   | [PQP-B2] PUERTO QUETZAL POWER 2 | 17/05/2009 00:00 | 23/05/2009 23:59      | 2,000            | 90                 |
| 13                   | [PQP-B20] PUERTO QUETZAL POWER  | 17/05/2009 00:00 | 23/05/2009 23:59      | 2,000            | 00                 |

• Se guarda el detalle seleccionado con la función de llenado automático, regresa a la ventana del encabezado / detalle de la Planilla y continúa con el proceso.

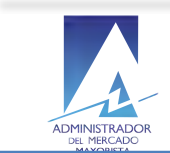

Si el Agente ingresa valor menor que o superior al rango de Potencia en MW registrados en el sistema en la línea de detalle.

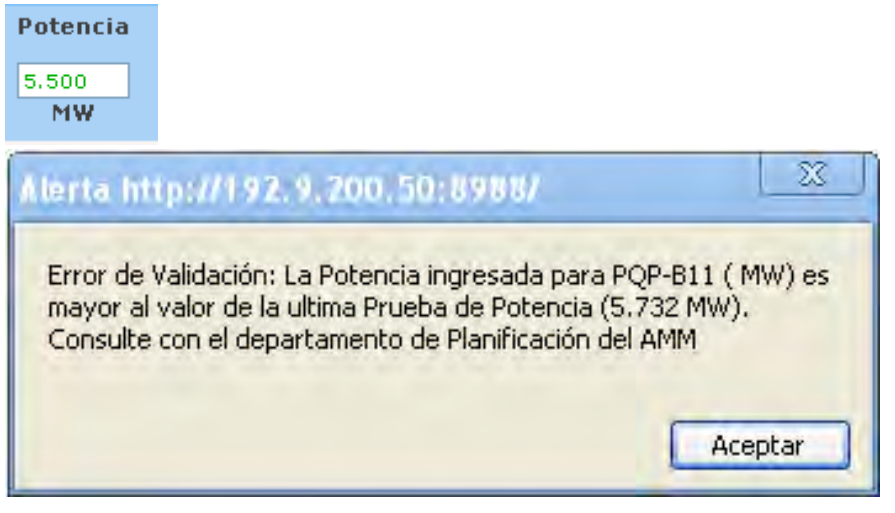

• El sistema muestra mensaje de error de validación y recomienda consultar con el departamento de Planificación AMM para consideración del Agente.

Si el Agente ingresa un valor válido entonces el sistema continúa con el proceso de la declaración de potencias y regresa al detalle de la declaración de Potencias Térmicas disponibles Semanal.

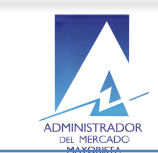

#### 7. Cómo eliminar líneas del detalle de la planilla Potencia Térmica Semanal?

El agente selecciona en la línea del detalle la unidad de Potencia Térmica Semanal que desea eliminar,

- El sistema muestra un mensaje de confirmación antes ejecutar la eliminación.
- Regresa al detalle de la declaración.

|             | Adn<br>del | Mercad     | lor              |                   |                        |                                    |           |                     | 6 May 20             | 09 12:50:3                | 2        |
|-------------|------------|------------|------------------|-------------------|------------------------|------------------------------------|-----------|---------------------|----------------------|---------------------------|----------|
| Li/         | Pla        | nilla de   | Costo Variable   | [Main Page]       |                        | 1 Caller Contraction               | 10-240    | (Usuario: I         | RSAPRUEBA ]          | Inicio - Logou            | ıt       |
| Inicio >    | Con        | sulta c    | e Planilla de Co | osto Variable > P | lanilla de 🤇           | Costo Variable - <mark>Modi</mark> | ficado ex | kitosamente         |                      |                           |          |
| Inform      | ació       | in De      | tallada:         |                   |                        |                                    |           |                     | [Nueva Pla           | nilla] [Elimina P         | lanilla] |
|             |            | *Trans     | acción: CV2009   | 905564400         |                        |                                    |           |                     | Plar                 | illa Confirm              | ada      |
|             |            | *          | Bloque: [GENLA   | AGCV] COSTOS      | VARIABLE               | S LA LAGUNA                        |           | 💉 *Inicio           | Bloque: 01/0         | 01/2008                   |          |
|             | ×          | 'Sema      | na Del: 14/06/2  | 2009 AI: 20/0     | 6/2009                 |                                    |           |                     |                      |                           |          |
|             |            | Enc        | argado: Prueba   | as de sistema de  | costos va              | riables                            | ]         |                     |                      |                           |          |
|             |            | Come       | ntarios: Datos c | de prueba para p  | lanilla de             | declaración de costo:              | s.        |                     |                      |                           |          |
|             |            |            |                  |                   | Grabó                  | ): RSAPRUEBA el 06/                | 05/2009 ( | 09:26 - Modific     | ó: RSAPRUEE          | A el 06/05/2009 :         | 12:02    |
|             |            |            |                  | Modificar Lle     | enado Auti             | omático Confirma                   | ar Imp    | orimir Regr         | esar                 |                           |          |
|             |            |            |                  |                   |                        |                                    |           |                     |                      |                           |          |
| Detalle     | de         | Cost       | )5:              |                   |                        |                                    |           | [Nuevol             | <u>registro] [El</u> | liminar detalle cor<br>Tì | npleto]  |
|             |            |            |                  |                   | Co A                   | lerta http://192.9.                | 200.50:8  | 8988/               |                      |                           |          |
| No.         | Tipo       | Nodo       | Generador        |                   | (\$/M                  | 5 K ()K                            | ( )>      |                     |                      | Continuar                 |          |
|             |            |            | Seleccione       | Y                 | <u>Click</u><br>Editar | Desea eliminar la(s) line          | a(s)?     |                     |                      | ante esos días            | *        |
| <b>()</b> 1 | UT         | LAG-<br>69 | [LAG-G1] LAG     | UNA GAS 1 🔍       | 430.6                  |                                    |           | Aceptar             | Cancelar             | nte esos días             |          |
| 2           | UT         | LAG-<br>69 | [LAG-G2] LAG     | UNA GAS 2         | 397.118                | 14/06/2                            | 2009<br>0 | 20/06/2009<br>23:59 | Continúa du          | rante esos días           |          |
| 🛛 з         | UT         | LAG-<br>69 | [LAG-V3] LAG     | UNA VAPOR 3       | 8.000                  | 14/06                              | El agente | e selecciona la     | ntinúa du            | irante esos días          |          |
| 3 registi   | ro(s)      | exist      | ente(s)          |                   |                        |                                    | línea del | detalle que         |                      |                           |          |
|             |            |            |                  |                   |                        |                                    | desea elu | minar.              |                      |                           |          |
|             |            |            |                  |                   |                        |                                    |           |                     |                      |                           |          |
|             |            |            |                  |                   |                        |                                    |           |                     |                      |                           |          |

• El sistema permite al agente regresar a la ventana de llenado manual de Encabezado / Detalle para la declaración de Potencia Térmica disponible Semanal en el sistema.

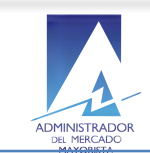

#### 8. Cómo modificar la planilla de Potencia Térmica disponible semanal?

El agente selecciona la opción modificar en el sistema:

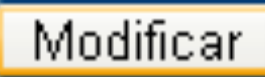

| Administrador<br>del Mercado<br>Mayorista<br>Planulla de Potencia Disponible [Main Page]  | 08 May 2009 12:01:42<br>[Usuario: RSAPRUEBA] Inicio - Logout                                                                                                    |
|-------------------------------------------------------------------------------------------|----------------------------------------------------------------------------------------------------|
| Inicio > Consulta de Planilla de Potencia Disponible > Planilla de<br>Potencia Disponible |                                                                                                    |
| Información detallada :                                                                   | [Nueva Planilla] [Elimina Planilla]                                                                                                    |
| *Transaccion: PD200905048150                                                              | Planilla No Confirmada                                                                                                    |
| *Agente: GENPUQPL - PUERTO QUETZAL POWER LLC                                              | *                                                                                                    |
| *Semana del: 17/05/2009 *Al: 23/05/2009                                                   |                                                                                                    |
| *Encargado: Pruebas                                                                       |                                                                                                    |
| Comentarios: Registro pruebas                                                             | and the second second se |
| Grabó: RSAPRUEE<br>Modificar Llenado Automático Llenado por Planta Confi                  | A el 08/05/2009 08:40 - Modificó: RSAPRUEBA el 08/05/2009 11:59<br>mar Imprimir Regresar                                                                                                    |

| Detalle de Po             | itencias:                            |                  |                  | [Nuevo registro] | [Eliminar detalle] |
|---------------------------|--------------------------------------|------------------|------------------|------------------|--------------------|
| Declara                   | Generador                            | De               | A                | Potencia         | 100 C              |
| O Planta<br>O<br>Unidades | Seleccione V                         | 00:00 🗸          | 23159 🗸          | MW               | Continuar          |
|                           | [PQP-B1] PUERTO QUETZAL POWER 1      | 17/05/2009 00:00 | 23/05/2009 23:59 | 2.000            | 90                 |
| 🕲 2                       | [PQP-B10] PUERTO QUETZAL POWER<br>10 | 17/05/2009 00:00 | 23/05/2009 23:59 | 2.000            | 90                 |
| 3                         | [PQP-B11] PUERTO QUETZAL POWER<br>11 | 17/05/2009 00:00 | 23/05/2009 23:59 | 2,000            | <b>9 0</b>         |
| <b>(</b> 4                | [PQP-B12] PUERTO QUETZAL POWER<br>12 | 17/05/2009 00:00 | 23/05/2009 23:59 | 2,000            | 90                 |
| S 5                       | [PQP-B13] PUERTO QUETZAL POWER<br>13 | 17/05/2009 00:00 | 23/05/2009 23:59 | 2,000            | 90                 |
| 6                         | [PQP-B14] PUERTO QUETZAL POWER       | 17/05/2009 00:00 | 23/05/2009 23:59 | 2,000            | 90                 |
| Ø 7                       | [PQP-B15] PUERTO QUETZAL POWER       | 17/05/2009 00:00 | 23/05/2009 23:59 | 2,000            | 90                 |
| 8                         | [PQP-B16] PUERTO QUETZAL POWER       | 17/05/2009 00:00 | 23/05/2009 23:59 | 2,000            | 90                 |
| <b>(3)</b> 9              | [PQP-B17] PUERTO QUETZAL POWER       | 17/05/2009 00:00 | 23/05/2009 23:59 | 2,000            | 90                 |
| 10                        | [PQP-B18] PUERTO QUETZAL POWER       | 17/05/2009 00:00 | 23/05/2009 23:59 | 2,000            | 90                 |
| 11                        | [PQP-B19] PUERTO QUETZAL POWER       | 17/05/2009 00:00 | 23/05/2009 23:59 | 2,000            | 90                 |
| 12                        | [PQP-B2] PUERTO QUETZAL POWER 2      | 17/05/2009 00:00 | 23/05/2009 23:59 | 2,000            | 90                 |
| 13                        | [PQP-B20] PUERTO QUETZAL POWER       | 17/05/2009 00:00 | 23/05/2009 23:59 | 2,000            | 00                 |

El sistema permite la modificación de los datos en el encabezado o líneas de detalle de las unidades de generación de potencia en proceso de confirmación.

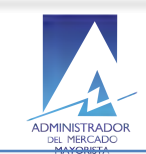

Confirma las modificaciones realizadas en la declaración de potencias semanal

# Confirmar

|                                                                               | del                | Mercado             | lor                               |                        |                     |                     | 6 May 2009      | 9 12:02:30     | 5        |  |
|-------------------------------------------------------------------------------|--------------------|---------------------|-----------------------------------|------------------------|---------------------|---------------------|-----------------|----------------|----------|--|
| Li                                                                            | Pla                | /orista<br>nilla de | Costo Variable [Main Page]        |                        |                     | (Usuario: F         | RSAPRUEBA]      | nicio - Logou  | ıt       |  |
| Inicio                                                                        | > Con              | sulta d             | e Planilla de Costo Variable > Pl | anilla de Costo Variab | le Modificado e     | xitosamente         |                 |                |          |  |
| Infor                                                                         | maci               | ón Det              | tallada:                          |                        |                     |                     | [Nueva Planilla | a] [Elimina Pi | lanilla] |  |
| *Transacción: CV200905564400                                                  |                    |                     |                                   |                        |                     |                     | Planilla        | a Confirm      | ada      |  |
| *Bloque: [GENLAGCV] COSTOS                                                    |                    |                     | Bloque: [GENLAGCV] COSTOS 1       | VARIABLES LA LAGUN     | A                   | 💉 *Inicio           | Bloque: 01/01/2 | 2008           |          |  |
|                                                                               | ;                  | *Sema               | na Del: 14/06/2009 Al: 20/00      | 6/2009                 |                     |                     |                 |                |          |  |
|                                                                               |                    | Enca                | argado: Pruebas                   |                        |                     |                     |                 |                |          |  |
|                                                                               |                    | Comer               | ntarios: Datos de prueba para p   | lanilla de declaración | de costos.          |                     |                 |                |          |  |
| Grabó: RSAPRUEBA el 06/05/2009 09:26 - Modificó: RSAPRUEBA el 06/05/2009 11:: |                    |                     |                                   |                        |                     |                     |                 |                | 11:26    |  |
| Medificar Henade Automática Confirmar Imprimir Regresor                       |                    |                     |                                   |                        |                     |                     |                 |                |          |  |
|                                                                               |                    |                     |                                   | anado Adtomatico       |                     | Integre             | sar             |                |          |  |
| Detal                                                                         | Detalle de Costos: |                     |                                   |                        |                     |                     |                 |                |          |  |
|                                                                               |                    |                     |                                   | Costo                  | Soma                | Semana              |                 |                | npiecoj  |  |
|                                                                               |                    |                     |                                   | COSCO                  | Senia               | ina                 |                 |                |          |  |
| N                                                                             | o.Tip              | oNodo               | Generador                         | (\$/MWh)               | De                  | A                   | Continuidad     | Continuar      |          |  |
|                                                                               |                    |                     | Selectione M                      | <u>Click para</u>      |                     |                     | Continúa durar  | nte esos días  | *        |  |
|                                                                               |                    |                     | selectione                        | (Formula)              | 00:00 💌             | 23:59 💌             | -               |                |          |  |
| <b>(</b> ] 1                                                                  | UT                 | LAG-<br>69          | [LAG-G1] LAGUNA GAS 1             | 430.680                | 14/06/2009<br>00:00 | 20/06/2009<br>23:59 | Continúa duran  | te esos días   |          |  |
| 2 🛛                                                                           | UT                 | LAG-<br>69          | [LAG-G2] LAGUNA GAS 2             | 397.110                | 14/06/2009<br>00:00 | 20/06/2009<br>23:59 | Continúa duran  | te esos días   |          |  |
| 🛛 з                                                                           | UT                 | LAG-<br>69          | [LAG-V3] LAGUNA VAPOR 3           | 8.000                  | 14/06/2009<br>00:00 | 20/06/2009<br>23:59 | Continúa duran  | te esos días   |          |  |
| 3 reais                                                                       | stro(s)            | ) existe            | ente(s)                           |                        |                     |                     |                 |                |          |  |

• Se registran las ultimas modificaciones realizadas por el Agente al encabezado y Detalle de la declaración de planilla de Potencias Térmicas Semanal y el estado de la planilla se actualiza a:

"Planilla Confirmada"

• El Agente puede regresar al inicio de las planillas de declaración de potencias.

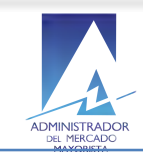

# 9. Cómo utilizar la función de Impresión de planilla declaración para unidades térmicas semanal?

El Agente selecciona la opción imprimir planilla declaración Potencias Térmicas Semanal.

| Administrador<br>del Mercado<br>Mayorista<br>Planilla de Potencia<br>Inicio > <u>Consulta de Planilla</u><br>Potencia Disponible | Disponible [Main Page]<br>de Potencia Disponible >                             | Planilla de                                                                         | O<br>[Usuario: I                                                                 | 18 May 20<br>Rsaprueba J         | Función disponible<br>después de<br>confirmada la<br>planilla de la<br>declaración. |
|----------------------------------------------------------------------------------------------------|--------------------------------------------------------------------------------|-------------------------------------------------------------------------------------|----------------------------------------------------------------------------------|----------------------------------|-------------------------------------------------------------------------------------|
| Información detallada :                                                                                                    |                                                                                |                                                                                     |                                                                                  |                                  | [Nueva Planilla]                                                                    |
| *Transaccion: PD20090404                                                                                                    | 45503                                                                          |                                                                                     |                                                                                  | Planil                           | la Confirmada                                                                       |
| *Agente: GENCEAIG                                                                                                    | - CENTRAL AGRO INDUS                                                           | STRIAL GUATEMALTECA, S                                                              | OCIEDAD ANONIMA                                                                  | *                                |                                                                                     |
| *Semana del: 03/05/2009                                                                                                    | *AI: 09/05/2009                                                                |                                                                                     |                                                                                  |                                  |                                                                                     |
| *Encargado: Ing. Erick Li                                                                                                    | ima Aguirre                                                                    |                                                                                     |                                                                                  |                                  |                                                                                     |
| Comentarios                                                                                                    |                                                                                |                                                                                     |                                                                                  |                                  |                                                                                     |
| Comentarios                                                                                                    |                                                                                |                                                                                     |                                                                                  |                                  |                                                                                     |
| Comentarios.                                                                                                    |                                                                                | Grabó: AMMEX073 el 2                                                                | 27/04/2009 08:47 - Modif                                                         | icó: AMMEX073                    | el 27/04/2009 08:51                                                                 |
| Modificar Llenado Au                                                                                                    | Itomático 🗖 Llenado p                                                          | Grabó: AMMEX073 el 2<br>por Planta Confirmar I                                      | 27/04/2009 08:47 - Modif<br>mprimit Regresar                                     | icó: AMMEX073                    | el 27/04/2009 08:51                                                                 |
| Modificar Llenado Au                                                                                                    | itomático 🗖 Llenado p                                                          | Grabó: AMMEX073 el 2<br>por Planta Confirmar I                                      | 27/04/2009 08:47 - Modif<br>mprimit Regresar                                     | icó: AMMEX073                    | el 27/04/2009 08:51                                                                 |
| Modificar Llenado Au                                                                                                    | itomático 🛛 🗆 Llenado p                                                        | Grabó: AMMEX073 el 2<br>por Planta Confirmar I                                      | 27/04/2009 08:47 - Modif<br>mprimit Regresar                                     | icó: AMMEX073                    | el 27/04/2009 08:51                                                                 |
| Modificar Llenado Au<br>Detalle de Potencias:<br>Declara                                                                         | itomático 🗆 Llenado p<br>Generador                                             | Grabó: AMMEX073 el 2<br>por Planta Confirmar [                                      | 27/04/2009 08:47 - Modif<br>mprimit Regresar                                     | icó: AMMEX073<br>Potencia        | el 27/04/2009 08:51                                                                 |
| Modificar Llenado Au<br>Detalle de Potencias:<br>Declara<br>O Planta<br>Unidades                                                 | itomático 🗌 Llenado p<br>Generador<br>válida para ingenios. 💌                  | Grabó: AMMEX073 el 2<br>por Planta Confirmar<br>De<br>00:00 V                       | 27/04/2009 08:47 - Modif<br>mprimit Regresar<br>A<br>23:59 V                     | icó: AMMEX073 Potencia MW        | el 27/04/2009 08:51<br>Continuar                                                    |
| Modificar Llenado Au<br>Detalle de Potencias:<br>Declara<br>OPlanta<br>Opción №<br>Unidades<br>1 [MTI-B1] M/                     | itomático 🗌 Llenado p<br>Generador<br>válida para ingenios. 💌<br>ADRE TIERRA 1 | Grabó: AMMEX073 el 2<br>por Planta Confirmar (<br>De<br>00:00 V<br>03/05/2009 00:00 | 27/04/2009 08:47 - Modif<br>mprimit Regresar<br>A<br>23:59 V<br>09/05/2009 23:55 | icó: AMMEX073 Potencia MW 16.500 | el 27/04/2009 08:51<br>Continuar                                                    |

 El sistema permite la impresión de la planilla de declaración de potencias si y solo si el Agente ha completado toda la información requerida y el estado aparece como: "Planilla Confirmada"

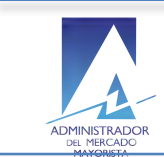

### 10.Cómo valida el sistema el ingreso del inventario?

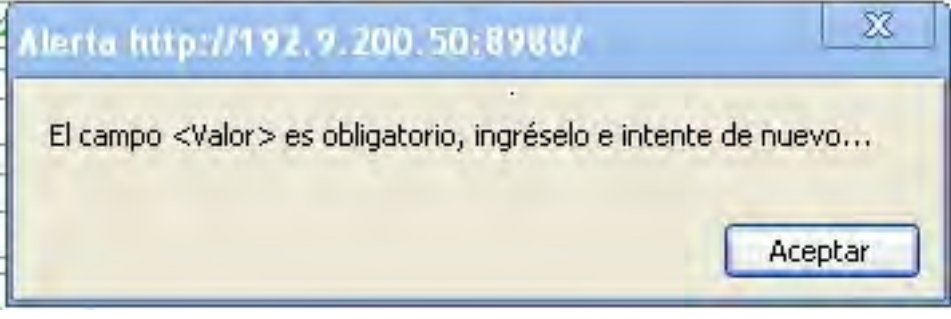

 Valida que los datos de inventario sean ingresados y muestra un mensaje recordando al agente que este es un dato requerido para continuar con el proceso de registro de la declaración de Potencias Térmicas Semanales.

### 11. Cómo modificar los datos ingresados del inventario?

El agente selecciona el icono de modificación de los datos del Inventario:

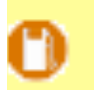

El sistema muestra la ventana con los datos existentes:

| MMM - Inventario de Combustibles [MP] - Google Chrome http://192.9.200.50:8988/amm_planilla01/amm_pl_inventarios_enc.isp?action=view&no_transaccion=                         | PD200905048150&generador=PQP-B1&fecha=17/0                                                                                        |
|----------------------------------------------------------------------------------------------------|----------------------------------------------------------------------------------------------------|
| Inventario de Combustibles:<br>Transacción: PD200905048150 Generador: PQP-B1<br>Del: 17/05/2009                                                                              |                                                                                                    |
| *Valor: Parries * *Próximo Suministro : 08/05/2009 * Cantidad Suministro : 15 Barriles Observaciones : Registro de pruebas de inventario de combustibles. Modificar Cancelar |                                                                                                    |
|                                                                                                    |                                                                                                    |
|                                                                                                    | <ul> <li>El Agente realiza las<br/>modificaciones y selecciona<br/>el botón para confirmar los<br/>cambios realizados.</li> </ul> |

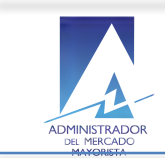

#### **12. Requerimientos Especiales:**

- Internet Explorer para funcionamiento óptimo del calendario
- Instalación de Java
- Opción pop-ups habilitada para el sitio de AMM: <u>http://www.amm.org.gt/</u>

#### 13. Normas de electricidad relacionadas:

#### NCO-1:

El valor de la potencia a ingresar por el Agente es validado por el sistema de conformidad con la NCO-1, (Norma de Coordinación Operativa No.1).

Por lo que debe ser congruente con la base de datos del diseño del generador así como su capacidad de potencia registrada en el sistema AMM.